# COMMISSIONING INSTRUCTIONS FLLb & DCV-FLb

Preconditions

- The regulator is expected to be connected to 24 VAC + CAN.
- The FLLb regulator, which is part of the smart damper DCV-FLb, is equipped with Bluetooth<sup>®</sup> and can thus be commissioned via the LINDINSIDE mobile app. A user account with access permissions to the specific building is required for the app. The app can be downloaded from Google Play/App Store. A link to the software can be accessed by scanning the attached QR code.

DCV-FLb on Exhaust Duct to Fume Hood

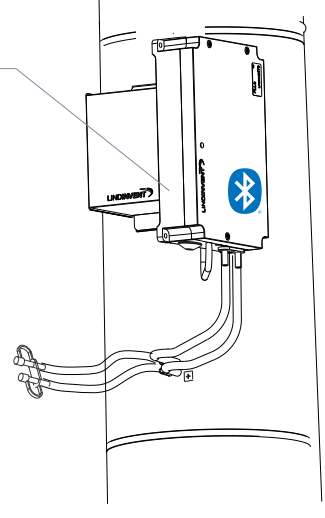

Commissioning

Follow the instructions below.

#### Status Screen and Control Parameters

The set of control parameters for the FLLb also applies to the earlier FLL model. A presentation of the status screen and the full set of control parameters for both FLLb and FLL is included in the instructions.

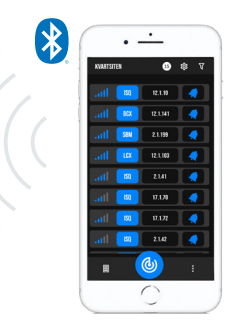

A smartphone with the LINDINSIDE app is required for communication with Lindinvent devices equipped with Bluetooth®.

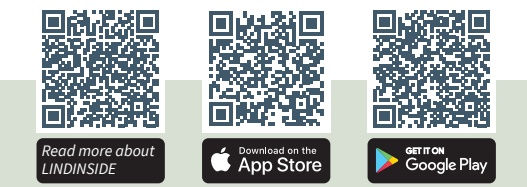

#### PROCEDURE FOR COMMISSIONING VIA LINDINSIDE (See the next page for a selection of screenshots from LINDINSIDE)

#### When the correct building is selected in the app: 1. Pull down to scan and identify devices:

The sought device is identified by activating a sound and light signal from the device via the clock symbol in the device list.

#### 2. Set (change) Node-ID:

Select the Node-ID field for the intended device. Enter the unique Node-ID between 1–239 assigned to the controller according to the recommended allocation from Lindinvent.

After allocation: Optionally, perform a new scan to verify that the device's Node-ID has been correctly updated. When assigning Node-IDs to a large number of devices, the "Set node-IDs" function can be used.

#### 3. Connect to the device:

Press the field for the device's product name to connect. Scan and connect again if there are problems. Once the connection is established, the controller's home screen with available function options is displayed.

- 4. Set necessary parameters via Quick Setup:
  - Test the damper motor (Manual motor control)
  - Check that the damper is fully open. Confirm the position.
  - Check that the damper is fully closed. Confirm the position.
  - Set location (G1 placement) Set the current sensor location [Exhaust].
  - Set minimum flow setpoint (Minimum flow) Projected setpoint for minimum flow in l/s [30].
  - Set flow setpoint (Normal flow) Projected setpoint for normal flow in l/s [112].

After completing Quick Setup, the regulator is configured with other control parameters set to default values.

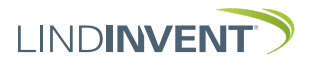

Version C04

# SETTING NODE-ID VIA LINDINSIDE

# LIND**INSIDE**

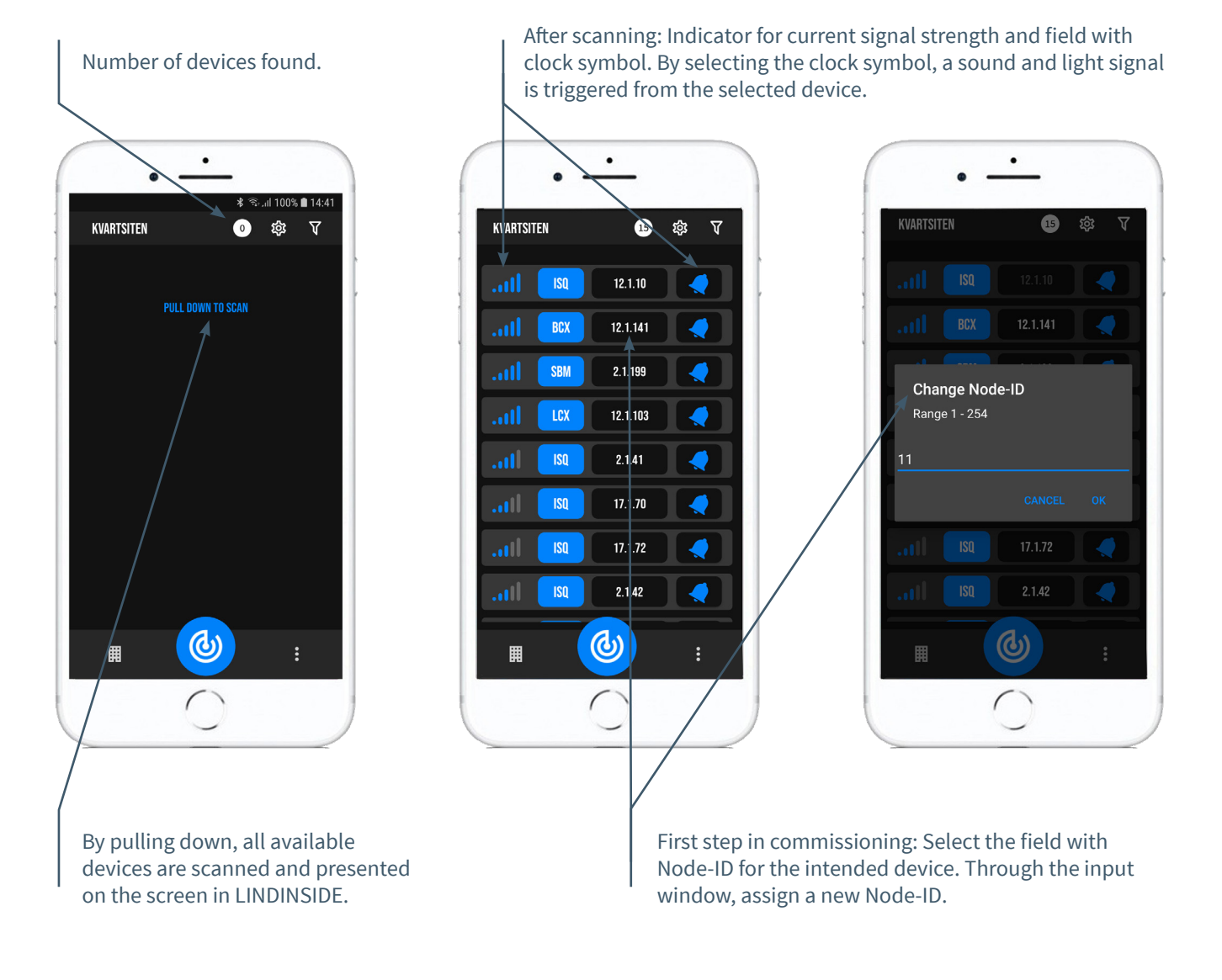

# AVAILABLE AFTER CONNECTING VIA LINDINSIDE

#### **Status Values**

After connecting to the device: A selection of status values regarding • Symbols ongoing control is displayed on the home page.

# **Available Screen Options**

- Quick setup
- History
- System
- Peripherals

**About Screen Option Symbols** Via Symbols, all settings are grouped for easy access.

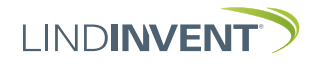

|FLLb\_DCV-FLb\_DA6\_212\_en

Version C04

# STATUS SCREEN AND MENU

This appendix presents the status screen with selected actual values and the entire menu structure of settings in FLL. The set of control parameters is identical for the FLL and FLLb regulators.

NOTE: All settings of the FLLb regulator are accessible from LINDINSIDE via the Symbols screen option.

Settings are shown with factory default values, see comments and notes for guidance. The displayed menu structure with the parameter list applies from software version FLL\_FLLb\_6.0.0.

# LOGGING IN

- FLL: Directly to the controller only via the user panel DHP or via the fixed user panel FLOCHECK F. The controller, with the assigned Node-ID, can also be accessed via CAN from the LINDINTELL Remote tool.
- FLLb/DCV-FLb: The controller can be accessed via \_CAN from the LINDINTELL Remote tool.

For handling FLOCHECK F: See separate instructions.

NOTE: To read status values on FLL, no login is required. To change settings, login is required.

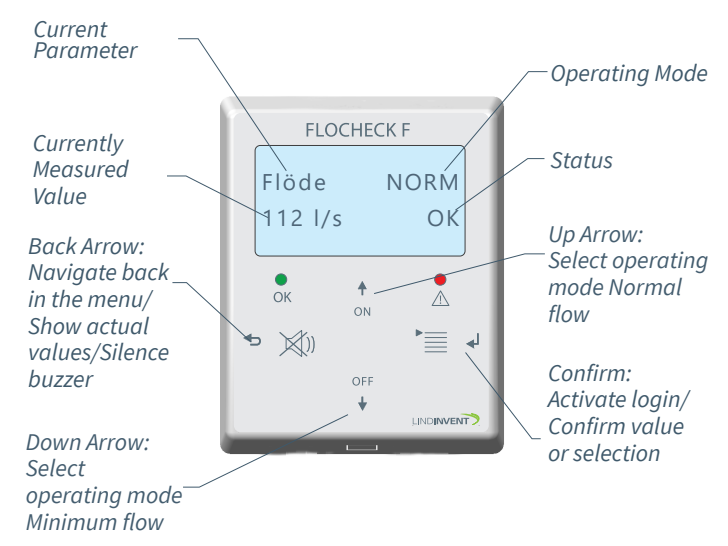

Available for Both FLL and FLLb: User Panel FLOCHECK F. See user information for FLL for a description of alarms and handling.

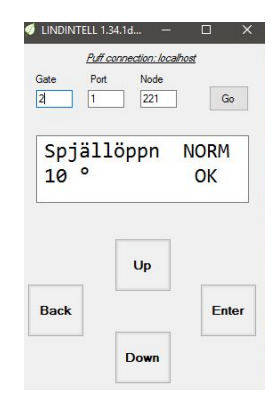

Both FLLb and FLL: Screen Image from Connecting to the Regulator via Network Connection and LINDINTELL Remote Tool.

# STATUS SCREEN

Selected actual values can be displayed on the screen without prior login.

Only FLL: via screen on a directly connected DHP. Only FLLb: via the home screen in LINDINSIDE. FLL and FLLb: The status screen can alternatively be accessed via either a permanently connected display (FLOCHECK F) or via CAN from the LINDINTELL Remote tool.

| Actual Values | Comments                 |
|---------------|--------------------------|
| Flow          | Current air flow in l/s  |
|               | STATUS: NORM/MIN/LOW!    |
| Damper Open.  | Damper Opening in Degree |

Step Forward in Actual Value Display: With repeated presses on <Back Arrow>

# MENU OPTION QUICK CONFIG

Accessing the regulator's menu structure requires login. All necessary settings for easy commissioning have been gathered under the menu option Quick Config.

#### Settings under Quick Config for FLLb:

| Displayed on screen                                                                                                    | Comments [D                                                                                                    |
|----------------------------------------------------------------------------------------------------|----------------------------------------------------------------------------------------------------|
| Quick Config<br>Node-ID<br>Flow Zone<br>Channel Size (Note 1)<br>K-factor (Note 1)<br>Placement<br>Minimum Flow SP<br>Flow SP<br>Damper Calib. (Note 11) | Heading_1 (Ma<br>Enter Node-ID<br>[0]; 0 = no flow<br>Select damper<br>Enter as per No<br>Select sensor p<br>Minimum flow<br>Normal flow [1<br>Test of Motor: |
|                                                                                                    |                                                                                                    |

Comments [Default value] Heading\_1 (Main Menu) Enter Node-ID [0]; 0 = no flow zone assigned Select damper size [160] Enter as per Note 1 Select sensor placement [Exhaust] Minimum flow setpoint [30] l/s Normal flow [112] l/s Test of Motor: Find maximum and minimum

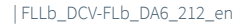

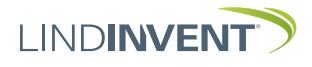

### PRESENTATION OF CONTROL PARAMETERS

In the order the headings are presented in the controller's main menu.

Meny Bör- och Ärvärden Meny Kommunikation Visas i display Kommentar [Defaultvärde] Visas i display Kommentar [Defaultvärde] Börvärden Rubrik\_2 (Huvudmeny) Kommunikation Rubrik\_5 (Huvudmeny) Minflöde Minflöde BV [30] l/s 1 - 239; Får ej sättas till 0 Nod-ID Flöde Normalflöde BV [112] l/s CAN Hastighet (Not 8) Tid till min Tid till minflöde [0]; 0 = Ej aktiverad (h) Grupper [0 = ingen grupptillhörighet] Ärvärden Rubrik\_3 (Huvudmeny) Grupp 8-1 (Not 9) [0 = ingen grupptillhörighet] Flöde Aktuellt flöde i l/s [0 = ingen grupptillhörighet] Grupp 16-9 Totalt från Aktuellt totalt frånluftsflöde Grupp 24-17 [0 = ingen grupptillhörighet] Totalt till Aktuellt totalt tilluftsflöde Grupp 32-25 Spjällöppn Spjällöppning i grader [90] Zoner Spjällåter Återkoppling från spjällmotor (V) Brand [0 = ingår ej i brandzon] In/Ut-signaler Aktuella signalnivåer [V] Brandzon AIN1/AIN2 Vid zonbrand (Not 10) [0] DIN1 Vid övrbrand (Not 10) AUT1/AUT2 Flöde [0];1 - 254; 0 = ej knuten till zon DUT1 (Relä) ۷ Flödeszon Rubrik\_4 (Huvudmeny) Inställningar Meny Inställningar Meny Kalibrering, System, Logga ut, Debug Kalibrering Rubrik\_6 (Huvudmeny Larm Spjäll (Not 11) Larmavvikels Larm vid överskriden flödesavvikelse [11 l/s] Hitta max: [255] Tid t larm Tid till larm i sekunder [10] Hitta min: [0] Tid t åter Tid till kvitterat larm återkommer i minuter [20] Givarkonfig GF1 Larmliud [På]: Summer i ansluten panel GF1-plac. [Frånluft] Elförregling GF1 Storlek [0 = ingen förregling]; Tid i sek. till förregling Tid t elför Spjällstorlek alt. "Ange K-faktor" Bekräfta elf [PÅ = Kvittering krävs via <Bekräfta> på panel] GF1 K-faktor [15,4 = för Spjäll 160] Bekr elf v larm [AV = medger ej återställning under larm] GF1 K-korr Korrektion av K-faktor i % [0] Elf utan ljud [AV = löser ut enbart då larm ljuder] LDE (GF1) (Not 12) In/Ut-signaler Tryckvärde Korrigerat uppmätt tryck i Pa Insignaler LDE korr (Not 12) [0.0 %]; korrigeringskoeff. tryck AIN1 och AIN2 [AIN1:spjäll]; [AIN2; Inaktiv] Prod kalib Enbart internt Lindinvent Funktion (Not 2) LDE Kalib Parameter 1 (Not 3) [0.0] System Rubrik\_7 (Huvudmeny) Parameter 2 (Not 3) [0.0] DIN1 DIN1[Inaktiv] Firmware Visar aktuell mjukvaruversion Funktion [Inaktiv] Reset (Not 13) Parameter [0.0] Fabriksinst (Not 14) Utsignaler Självtest Enbart internt Lindinvent AUT1 och AUT2 Logga ut (Not 16) Rubrik\_8 (Huvudmeny) Funktion (Not 2) [AUT1:spjäll]; [AUT2; Inaktiv] Debug Enbart internt Lindinvent Parameter 1 (Not 3) [0.0] Parameter 2 (Not 3) [0.0] Menu Presentation in FLL Completed. DUT (Relä) Funktion (Not 2) [Elförregling] Parameter (Not 3) [1.0] Filter AIN8-1 (Not 4) [11111111 = filter På 8-1]; 0=Av Regulator Avancerade inställningar Parametrar R-intervall (Not 5) [122] Kan ställas via R-int user [-10] Om > 0 ställer R-intervall R-int user (Not 5) Hyst flöde (Not 6) [2] Kan ställas via Hyst fl user [-10] Om > 0 ställer Hyst flöde Hyst fl use (Not 6) Flödesavvikelse i % [+/- 5] Hvst rel Hysterestid Tid i sekunder [0] PID-skalning [-10 = fast angivna värden] Skalning (Not 7) Ρ [0.4] [0.04] Minvinkelbeg i grader [10] i grader [90] Maxvinkelbeg Maxpulser [0]

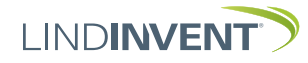

#### NOTES:

Note 1 When applied to a circular duct/circular damper, the actual channel size is selected from a predefined list. For deviating dimensions or rectangular ducts, select the function <Enter K-factor>.

Under <K-factor>: The current K-factor is entered. The value can only be changed if <Enter K-factor> is selected under *Channel Size* as above.

- Note 2 Function selection from a predefined list: AIN: <Inactive>; <DUC>; <Fire>; <Damper (motor)>. DIN: <Inactive>; <Switch>. AUT: <Inactive>; <Damper (motor)>; <Flow>; <Parameter>; <Inverse damper>. DUT: <Inactive>; <Summary Alarm>; <Electric Locking>; <Follow Min/Max>; <Follow Fire>; <Parameter>.
- Note 3 Parameter values are used alternatively not used depending on the selected function; can be a value at min or max.
- Note 4 Filter function; Binary input AIN1-8; [1111111 = filter on 8-1]; 0=Off
- Note 5 Allows correction of the calculated flow change as a function of changed damper opening. If R-int user > 0, the R-interval value is set to the specified value. The calculation takes into account the actual channel size.
- Note 6 If Hyst fl user > 0, the Hyst flow value is replaced.
- Note 7 Set to -10 (< 0) for the control to take set values on P and I.
- Note 8 If loop without NCE: At least one controller on the loop must be switched from AUTO to the projected speed.
- Note 9 General group affiliation; Binary input [00000000]; Specified in decimal.

- Note 10 If in fire zone; 0 = regulates as usual; 1 = closed in case of fire; 2 = open in case of fire.
- Note 11 For testing motor and Damper Calibration; confirm minimum and maximum positions with <Confirm>.
- Note 12 The correction coefficient in % indicates how the pressure value has been corrected as a result of calibration. Changing LDE correction allows adjustment to the measured pressure value after control measurement.
- Note 13 Menu option Reset restarts with logout; counters and other set values are retained.
- Note 14 Menu option Factory settings logs out and resets all settings and counters to factory settings. The exception is node-ID, which is not reset.
- Note 15 Menu option Log out logs out. Adjusted values and counters are retained.

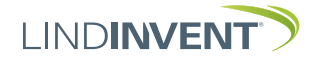